# **MMDVMCAL**

MMDVMCAL 是 pistar 软件最新版本中包含的一种非常通用的工具。MMDVMCAL 将允许您 检查 BER(误码率),发送测试音,调整 TX 电平以获得适当的偏差等等。 单击任何图像以获取完整尺寸,易于阅读的版本! 要访问 MMDVMCAL,请在浏览器窗口中打开热点的 pi-star 仪表板。 导航到"配置"页面。

| Hostname: pi-star                          | Pi-Star: 3.4.17 / Dashboard: 20190402 |      |          |        |        |            |       |          |
|--------------------------------------------|---------------------------------------|------|----------|--------|--------|------------|-------|----------|
| Pi-Star Digital Voice Dashboard for XXXXXX |                                       |      |          |        |        |            |       |          |
|                                            |                                       |      |          | D      | ashboa | rd   Admir | Confi | guration |
| Modes Enabled                              | Gateway Activity                      |      |          |        |        |            |       |          |
| D-Star DMR                                 | Time (HST)                            | Mode | Callsign | Target | Src    | Dur(s)     | Loss  | BER      |

下一步导航到"专家"页面。

|                              | Pi-Star: 3.4.17 / Dashboard: 2019                                                                                  |         |                           |                   |                  |  |  |
|------------------------------|----------------------------------------------------------------------------------------------------|---------|---------------------------|-------------------|------------------|--|--|
|                              | Pi-Star Digital Voice - Configuration Dashboard   Admin   Expert   Power   Update   Backup/Restore   Factory Reset |         |                           |                   |                  |  |  |
| Gateway Hardware Information |                                                                                                    |         |                           |                   |                  |  |  |
|                              | Hostname                                                                                                    | Kernel  | Platform                  | CPU Load          | CPU Temp         |  |  |
|                              | pi-star                                                                                                    | 4.9.35+ | Pi Zero W Rev 1.1 (512MB) | 0.9 / 0.98 / 0.65 | 40.6°C / 105.1°F |  |  |

下一步导航到"SSH 访问"页面。

Pi-Star: 3.4.17 / Dashboard: 20190402

### **Pi-Star Digital Voice - Expert Editors**

Dashboard | Admin | Update | Upgrade | Backup/Restore | Configuration

Quick Edit: DStarRepeater | ircDDBGateway | TimeServer | MMDVMHost | DMR GW | YSF GW | P25 GW | NXDN GW Full Edit: DMR GW | PiStar-Remote | WiFi | BM API | DAPNET API | System Cron | RSSI Dat Tools: CSS Tool | SSH Access

Expert Editors

此时,系统将提示您输入您的 pi-star 凭据。 默认值为:用户名" pi-star"密码" raspberry"。

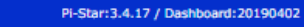

## **Pi-Star Digital Voice - Expert Editors**

Dashboard | Admin | Update | Upgrade | Backup/Restore | Configuration

Quick Edit: DStarRepeater | ircDDBGateway | TimeServer | MMDVMHost | DMR GW | YSF GW | P25 GW | NXDN GW Full Edit: DMR GW | PiStar-Remote | WiFi | BM API | DAPNET API | System Cron | RSSI Dat Tools: CSS Tool | SSH Access

SSH - Pi-Star

成功登录后, 您应该看到以下内容。

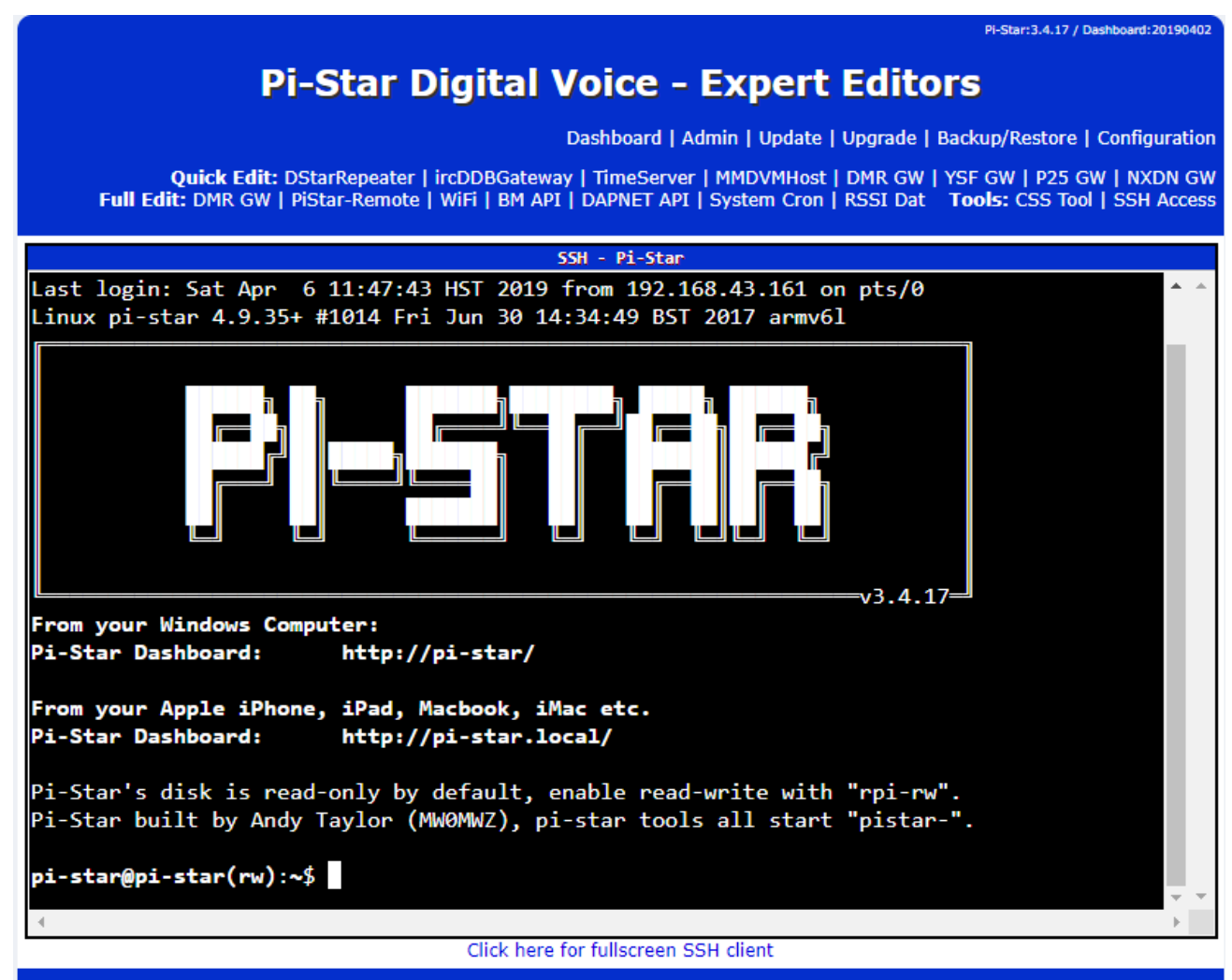

Pi-Star web config, © Andy Taylor (MW0MWZ) 2014-2019.

在命令提示符下键入" sudo pistar-mmdvmcal", 然后按 Enter。

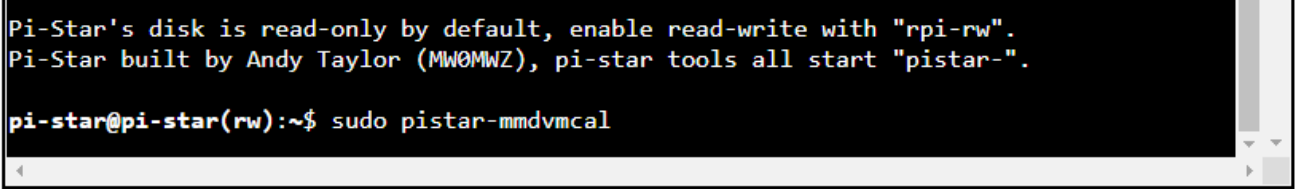

Click here for fullscreen SSH client

您现在处于 MMDVMCAL 程序中。此时,您的热点已断开与网络的连接,并处于测试模式。 命令区分大小写! 大写字母和小写字母做不同的事情!

|                            | SSH - Pi-Star                                                      |            |
|----------------------------|--------------------------------------------------------------------|------------|
| W/w                        | Enable/disable modem debug messages                                | <b>*</b> * |
| E/e                        | Enter frequency (current: 433000000 Hz)                            |            |
| F                          | Increase frequency                                                 |            |
| f                          | Decrease frequency                                                 |            |
| Т                          | Increase deviation                                                 |            |
| t                          | Decrease deviation                                                 |            |
| Р                          | Increase RF power                                                  |            |
| р                          | Decrease RF power                                                  |            |
| C/c                        | Carrier Only Mode                                                  |            |
| D/d                        | DMR Deviation Mode (Adjust for 2.75Khz Deviation)                  |            |
| M/m                        | DMR Simplex 1031 Hz Test Pattern (CC1 ID1 TG9)                     |            |
| K/k                        | BER Test Mode (FEC) for D-Star                                     |            |
| b                          | BER Test Mode (FEC) for DMR Simplex (CC1)                          |            |
| В                          | BER Test Mode (1031 Hz Test Pattern) for DMR Simplex (CC1 ID1 TG9) |            |
| J                          | BER Test Mode (FEC) for YSF                                        |            |
| j                          | BER Test Mode (FEC) for P25                                        |            |
| n                          | BER Test Mode (FEC) for NXDN                                       |            |
| S/s                        | RSSI Mode                                                          |            |
| I/i                        | Interrupt Counter Mode                                             |            |
| V/v                        | Display version of MMDVMCal                                        |            |
| <pre><space></space></pre> | Toggle transmit                                                    |            |
|                            |                                                                    |            |
|                            |                                                                    |            |
| 4                          | Click have for following CCU alignst                               |            |

E 或 e-这使您可以设置频率。将此设置为您通常为热点设置的频率。您需要输入整个9位数的 频率。例如 441.5mhz =" 441500000"

b-这将使您进入 DMR 的 BER 测试模式。当您用收音机锁定热点时,MMDVMCAL 将为您显 示最后一次传输的 BER。(只要此热点已设置 CC1,您通常在此热点上使用的任何 TG 都将 起作用。同样,不会通过网络发送任何消息。)

F-这会增加您的频率偏移

f-这样可以减少频率偏移

用 F 和 f 调整偏移, 直到 BER 测试模式显示可能的最低 BER。

q-这将退出程序,该程序在关闭时将打印出偏移量和其他一些数据,并使热点恢复到正常运行

状态。

此程序不对您的 PI-STAR 配置进行任何更改!

| J            | BEK lest Mode (FEC) for P25                |     |
|--------------|--------------------------------------------|-----|
| n            | BER Test Mode (FEC) for NXDN               |     |
| S/s          | RSSI Mode                                  |     |
| I/i          | Interrupt Counter Mode                     |     |
| V/v          | Display version of MMDVMCal                |     |
| (Space)      | loggle transmit                            |     |
| TX Level: 50 | .0%, Frequency Offset: 0, RF Level: 100.0% |     |
| Starting Pi- | Star Services                              |     |
| mount: / is  | busy                                       |     |
| Finnished    |                                            |     |
| pi-star@pi-s | tar(rw):~\$                                |     |
|              |                                            | ÷ . |
|              |                                            | •   |

Click here for fullscreen SSH client

### Apply onunges Modem Port /dev/ttyAMA0 TXInvert 1 RXInvert 1 PTTInvert 0 TXDelay 100 RXOffset -200 TXOffset -200 DMRDelay RXLevel 50 TXLevel 50 RXDCOffset 0 TXDCOffset 0 RFLevel 100 CWIdTXLevel 50 D-StarTXLevel 50 DMRTXLevel 50 YSFTXLevel 50 P25TXLevel 50 NXDNTXLevel 50 RSSIMappingFile /usr/local/etc/RSSI.dat Trace 0 Debug 0 POCSAGTXLevel 50

### 现在可以在 MMDVMHost 菜单的 RXoffset 和 TXoffset 中放置此偏移量。 仪表板->配置->专家-> MMDVMHost /调制解调器部分

Apply Changes